## 封神台靶场-第三章

## 原创

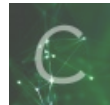

封神台-第三章 专栏收录该内容

1 篇文章 0 订阅 订阅专栏

第三章:爆破管理员账户登录后台

使用工具: 御剑后台扫描, burpsuit

进入网站后想进入管理后台页面,试着在url地址后加/admin常试结果成功了,如果不成功再用工具扫描如下:

| 域名:        | 59. 63. 200. 79:8004                                         |                                    | 开始扫描   | 停止扫描                                                          |   |
|------------|--------------------------------------------------------------|------------------------------------|--------|---------------------------------------------------------------|---|
| 线程:<br>超时: | : 33 ~ (条 CPU核心 * 5最佳) ✓ DIR: 1153                           | ASPX: 822<br>PHP: 1066<br>JSP: 631 |        | <ul> <li>✓ 探测200</li> <li>□ 探测403</li> <li>□ 探测3XX</li> </ul> |   |
| 描信則        | a:扫描完成                                                       |                                    | 扫描线程:0 | 扫描速度: 0/和                                                     | 少 |
| ID         | 地址                                                           |                                    |        | HTTP响 <u>应</u>                                                |   |
| 9          | http://59.63.200.79:8004/error.asp                           |                                    |        | 200                                                           |   |
| 0          | http://59.63.200.79:8004/search.asp                          |                                    |        | 200                                                           |   |
| 1          | http://59.63.200.79:8004/shownews.asp                        |                                    |        | 200                                                           |   |
| 2          | http://59.63.200.79:8004/vote.asp                            |                                    |        | 200                                                           |   |
| 3          | http://59.63.200.79:8004/help.asp                            |                                    |        | 200                                                           |   |
| 4          | http://59.63.200.79:8004/inc/foot.asp                        |                                    | 1      | 200                                                           |   |
| 5          | http://59.63.200.79:8004/upload_other.asp                    |                                    |        | 200                                                           |   |
| 6          | http://59.63.200.79:8004/download.asp                        |                                    |        | 200                                                           |   |
| 7          | http://59.63.200.79:8004/Index.asp                           |                                    |        | 200                                                           |   |
| 8          | http://59.63.200.79:8004/GetPassword.asp                     |                                    |        | 200                                                           |   |
| 9          | http://59.63.200.79:8004/Image.asp                           |                                    |        | 200                                                           |   |
| 0          | http://59.63.200.79:8004/ShowNews.asp                        |                                    |        | 200                                                           |   |
| 1          | http://59.63.200.79:8004/Upload_Dialog.asp                   |                                    |        | 200                                                           |   |
| 2          | http://59.63.200.79:8004/Upfile_Dialog.asp                   |                                    |        | 200                                                           |   |
| 3          | http://59.63.200.79:8004/Upfile_Product.asp                  | 1                                  |        | 200                                                           |   |
| 4          | http://59.63.200.79:8004/admin/Southidoeditor/ewebeditor.asp |                                    |        | 200                                                           |   |
| 5          | http://59.63.200.79:8004/admin/SouthideEditor/PopUp.asp      |                                    |        | 200                                                           |   |
| 5          | http://59.63.200.7918004/admin/admin.asp                     |                                    |        | 200                                                           |   |
| 0          | http://59.65.200.0910004/admin/cdnn.asp                      |                                    |        | 200                                                           |   |

登陆后台后使用bp暴力破解模块爆破账户密码(这里我们知道账号密码就不具体演示了):

| Target Positions Payloads Options                                                                                                    |  |  |  |  |  |  |  |  |  |
|----------------------------------------------------------------------------------------------------|--|--|--|--|--|--|--|--|--|
| Payload Positions                                                                                                    |  |  |  |  |  |  |  |  |  |
| Configure the positions where payloads will be inserted into the base request. The attack type determines the way in which payloads are assigned to payload positions - see help for full details. |  |  |  |  |  |  |  |  |  |
| Attack type: Cluster bomb                                                                                                    |  |  |  |  |  |  |  |  |  |
| POST/admin/Admin ChkLogin.asp HTP/1.1                                                                                                    |  |  |  |  |  |  |  |  |  |
|                                                                                                    |  |  |  |  |  |  |  |  |  |

| Host: 59 63 200 79 8004<br>Usar-Agent: Mc2lla/5 0 (Wndows NT 10 0; Wn64; x64; vr.78.0) Gecko/20100101 Firefox/78.0<br>Accept: Lest/html,application/xhmi+xml,application/xml,q=0.9,imsge/webp; /*,q=0.8<br>Accept:Encoding: gzb, deltate<br>Content:-Type: application/xwww.form-urtencoded<br>Content:-Length: 73<br>Origin: http://58.53.200.79.8004<br>Content:Type: application/stml+xml, T3<br>Origin: http://58.53.200.79.8004<br>Content:Type: application/stml+xml,application/xml,q=0.5,en.US,q=0.3,en,q=0.2<br>Content:-Length: 73<br>Origin: http://58.53.200.79.8004<br>Content:Type: application/stml+xml, T3<br>Origin: http://58.53.200.79.8004<br>Content:Type: application/stml+xml, T3<br>Origin: http://stml+xml, T3<br>Origin: http://stml+xml, T3<br>Origin: http://stml+xml, T3<br>Origin: http://stml+xml, T3<br>Origin: http://stml+xml, T3<br>Origin: http://stml+xml, T3<br>Origin: http://stml+xml, T3<br>Origin: http://stml+xml, T3<br>Origin: http://stml+xml, T3<br>Origin: http://stml+x | NDAARTSDBR=JKGNGMPBNJINBOCBJKNJBDC; |
|----------------------------------------------------------------------------------------------------|-------------------------------------|
|                                                                                                    | https://blog.csdn.net/Mr_helloword  |

## 3.使用bp修改数量价格

|         |          |           |      |      |   | 400-8 | 800-888 | 请输入关         | <b>键问</b>                   |
|---------|----------|-----------|------|------|---|-------|---------|--------------|-----------------------------|
| 网站首页    | 关于我们     | 新闻中心      | 产品展示 | 工程案例 | 招 | 聘信息   | 在线留言    | 售后服务         |                             |
| 你的位置:首页 | ī > 用户下单 |           |      |      |   |       |         |              |                             |
| 订单列表    |          |           |      |      |   |       |         |              |                             |
| 编号      | 名称       |           |      |      |   | 型号    | 数量      | 单价           | 小计                          |
| 69      |          | 大米CMS手机开发 | 发专版  |      |   | 灰色    | 1       | 5400         | 5400                        |
| 送货地址(可修 | 改)       |           |      |      |   |       |         |              |                             |
| 姓名      | 手机       |           | 区域   |      |   | 详     | 田地址     | https://blog | 付款方式<br>.csdn.net/Mr_hellow |

| 🚯 Burp Suite Professional v2.1 - Temporary Project - licensed to surferxyz – 🗆 🔿                                                                                                    |           |         |          |          |                 |              |  |  |  |  |  |
|----------------------------------------------------------------------------------------------------|-----------|---------|----------|----------|-----------------|--------------|--|--|--|--|--|
| Burp Project Intruder Repeater Window Help                                                                                                    |           |         |          |          |                 |              |  |  |  |  |  |
| Dashboard Target Proxy Intruder Repeater                                                                                                    | Sequencer | Decoder | Comparer | Extender | Project options | User options |  |  |  |  |  |
| Intercept HTTP history WebSockets history Options                                                                                                    |           |         |          |          |                 |              |  |  |  |  |  |
| Request to http://192.168.1.200:80                                                                                                    |           |         |          |          |                 |              |  |  |  |  |  |
| Forward     Drop     Intercept is on     Action                                                                                                    |           |         |          |          |                 |              |  |  |  |  |  |
| Raw Params Headers Hex                                                                                                    |           |         |          |          |                 |              |  |  |  |  |  |
| Raw       Params       Headers       Hex         POST /dami_5.4/dami_5.4/index.php?s=/member/dobuy.html HTTP/1.1       Host: 192.168.1.200         User-Agent: Mozilla/5.0 (Windows NT 10.0; Win64; x64; nv:68.0) Gecko/20100101 Firefox/68.0         Accept: text/html,application/xhtml+xml,application/xml;q=0.9,*/*;q=0.8         Accept-Language: zh-CN,en-US;q=0.7,en;q=0.3         Accept-Encoding: gzip, deflate         Content-Type: application/x-www-form-urlencoded         Content-Length: 398         DNT: 1         Connection: close         Referer:         http://192.168.1.200/dami_5.4/dami_5.4/index.php?matNember&a=gobuy&iscart=0&id=69&name=%E5%A4%A7%E7%B1%B3CMS%E6%89%8B%E6         %9C%BA%E5%BC%80%E5%8F%91%E4%B8%93%E7%89%88&qty=1&price=5400&gtype=%E7%81%B0%E8%89%B2&pic=/dami_5.4/dami_5.4/Pu         blic/Uploads/thumb/thumb_1393206337.jpg         Cookie: PHPSESSID=ef4kg4gfg6pi6g3@inogt0jm6; BkGOp95780_think_template=default |           |         |          |          |                 |              |  |  |  |  |  |

id%5B%5D=69&pic%5B%50=%2Fdami\_5.4%2Fdami\_5.4%2FPublic%2FUploads%2Fthumb%2Fthumb\_1393206337.jpg&name%5B%5D=%E5%A4%A 7%E7%B1%B3CMS%\_26%89%8B%E6%9C%BA%E5%BC%80%E5%8F%91%E4%B8%93%E7%89%88&gtype%5B%5D=%E7%81%B0%E8%89%B 2&qty%5B%5D=1&price%5B%5D=5400&realname=ggg&tel=1777777777&province=%E6%B2%B3%E5%8C%97&city=%E8%A1%A1%E6%B0%B4% E5%B8%82&area=%E6%B7%B1%E5%B7%9E%E5%B8%82&address=xsl&trade\_type=3&iscart=0

flag

## 竟然成功进入了后台!拿走通关KEY,迎接下一关吧! zkz{welcome-control}

https://blog.csdn.net/Mr\_helloword